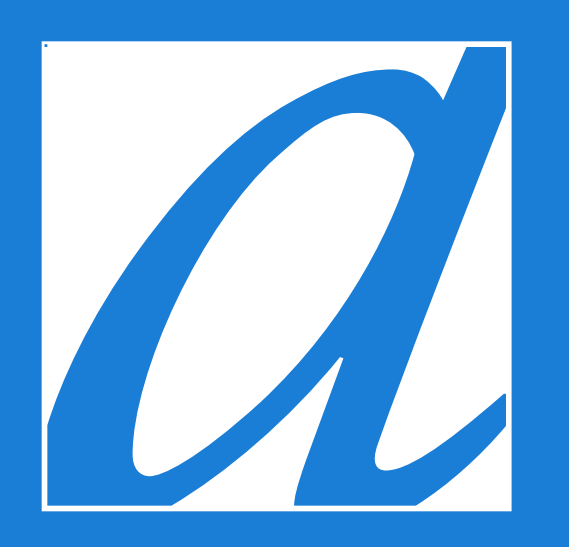

## Comment vous inscrire

Hôtel Ambassadeur Québec

## étape

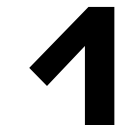

Déterminez vos dates de séjour et cliquez sur RÉSERVER

| RÉSERVATION   | ARRIVÉE<br>05/02/2019 | NOMBRE DE NUIT(S) | RÉSERVER |
|---------------|-----------------------|-------------------|----------|
| ADULTE(S) 2 ᅌ | ENFANT(S) 0 ᅌ         |                   | APPELER  |

## étape

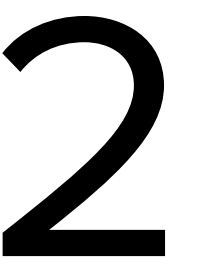

Cliquez sur « Déverrouiller nos offres privées»

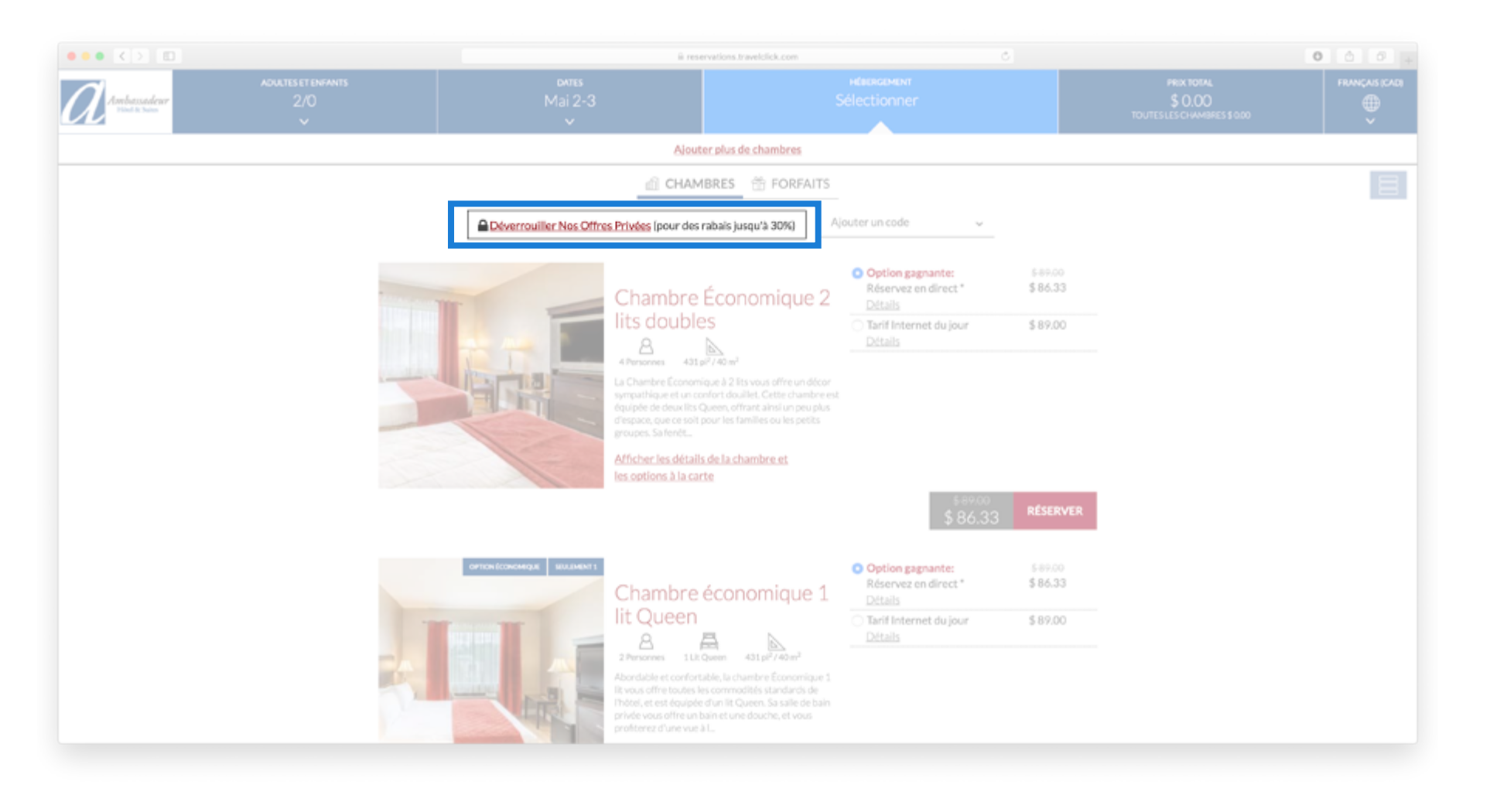

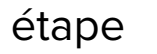

## Remplissez le formulaire et cliquez sur Enregistrez-vous

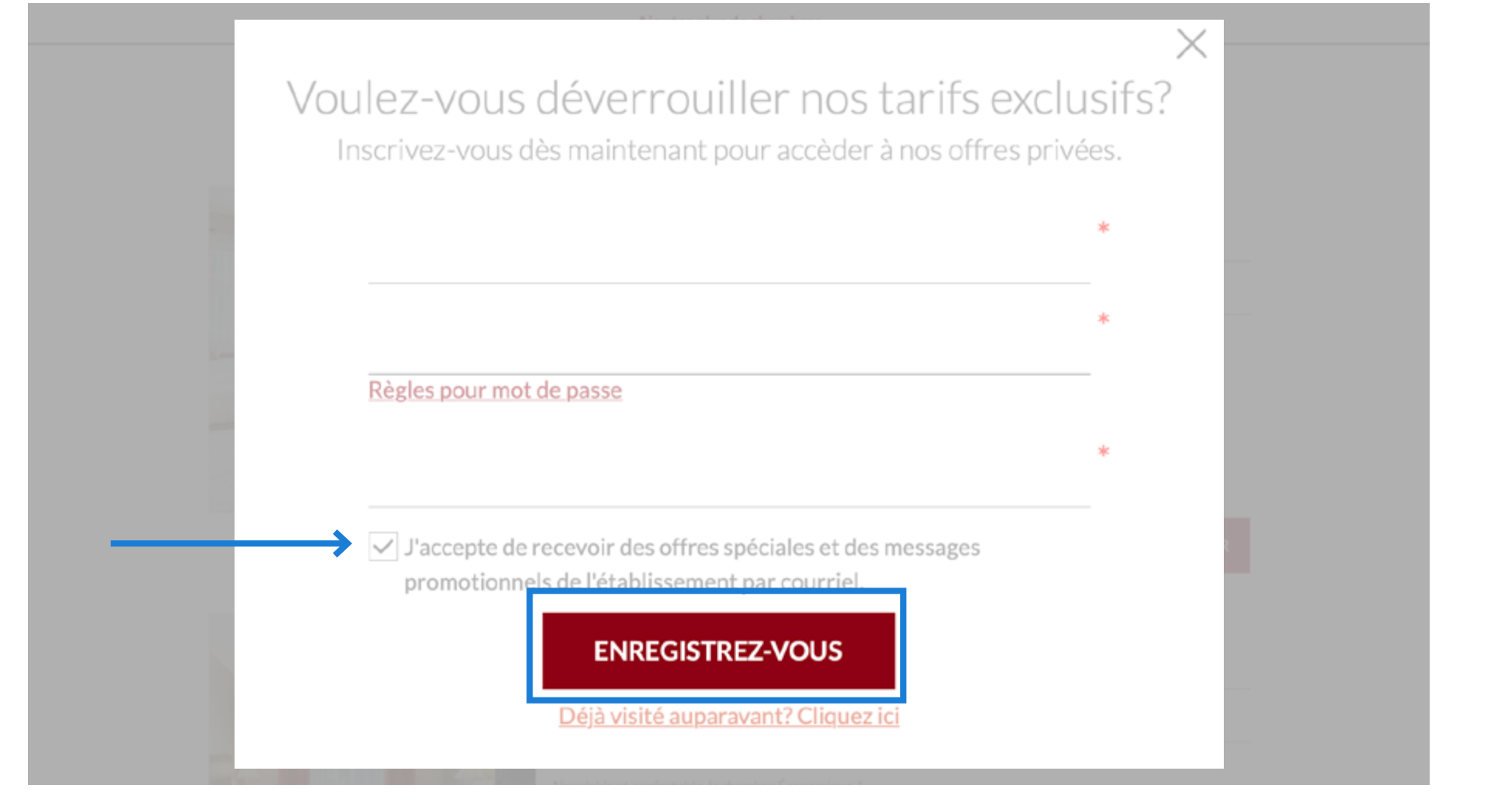

étape

L'offre exclusive apparaît désormais aux côtés des autres promotions.

Sélectionnez l'offre Promo Membre Travelclick et cliquez sur RÉSERVER

|                                       | ii reservations.travelclick.com              |                                                                                                    | 0                                                                            |                                                     | 000+ |  |
|---------------------------------------|----------------------------------------------|----------------------------------------------------------------------------------------------------|------------------------------------------------------------------------------|-----------------------------------------------------|------|--|
| ADULTES ET ENFANTS<br>2/0<br>2/0<br>~ | dates<br>Mai 2-3<br>V                        | HERREMENT<br>Sélectionner                                                                                                    |                                                                              | PREX TOTAL<br>\$ 0,00<br>TOUTESLES CHAMBRES \$ 0,00 |      |  |
|                                       | Alout                                        | er plus de chambres                                                                                                    |                                                                              |                                                     |      |  |
|                                       | dî CHAM                                      | BRES 🏦 FORFAITS                                                                                                    |                                                                              |                                                     | 8    |  |
|                                       | Offres Privées Déverrouillées                | (quitter) Ajouter un code                                                                                                    | ~                                                                            |                                                     |      |  |
| Vente 10% de réduction                | de reduction                                 | Économique 2                                                                                                    | Promo 589.00<br>ick \$80.10                                                  |                                                     |      |  |
|                                       | A Persones 435                               | Comparison graphicament  Réservez en dire  Détails  Détails  Déta | ct* \$86.33<br>jour \$89.00                                                  |                                                     |      |  |
|                                       | Afficher les détails<br>les options à la car | a de la chambre et<br>te                                                                                                    | \$ 80.10 RÉSERVER                                                            |                                                     |      |  |
| Vente 10%                             | de réduction                                 | Offre exclusive:<br>membre travelcli<br>Ditails     Option gagnante<br>Réservez en dire<br>Ditails     Option gagnante<br>Réservez en dire<br>Ditails     Tarif Internet du<br>Ditails     Ditails                                                                                                    | Promo \$-89.00<br>ick \$80.10<br>h: \$-89.00<br>ct * \$86.33<br>jour \$89.00 |                                                     |      |  |
|                                       |                                              |                                                                                                    |                                                                              |                                                     |      |  |

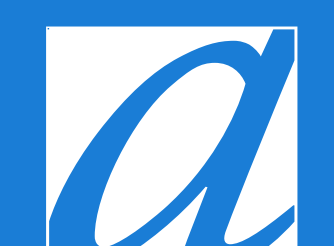

hotelambassadeur.ca

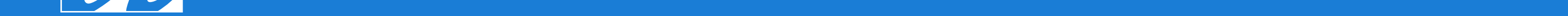